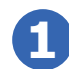

Denúncies per excedir el temps poden anul·lar-se en el parquímetre dins el termini estipulat des de la formació de les denúncies. Denuncias por exceder el tiempo pueden anularse en el parquímetro dentro del plazo estipulado desde la formación de las denuncias.

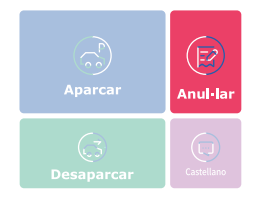

Introdueixi el número d'expedient i CONFIRMI. També pot fer-ho mitjançant la lectura del codi QR situat en la part superior de la denúncia.

Introduzca el número de expediente y CONFIRME. También puede realizarlo mediante la lectura del código QR situado en la parte superior de la denuncia.

Insereixi l'expedient

TARIFES Tarifa rotació (zona blava i verda)  $12 \text{ minuts} - 0.2 \in$  $60 \text{ minuts} - 1 \in$ 120 minuts – 2 € (màxim en parquímetre)

180 minuts – 3.5 € 240 minuts – 5.50 € (màxim en APP ELPARKING) Tarifa residents (zona verda)

## 0,4 € per dia o fracció

www.orasantaeularia.es

### HORARI

Hivern (1 d'octubre a 31 de maig) • De dilluns a divendres de 9 a 14 h i de 17 a 20 h · Dissabte de 9 a 14 hores · Diumenges i festius: Lliure Estiu (1 de juny al 30 de setembre) • De dilluns a dissabte de 9 a 14 h i de 16 a 21 h · Diumenges i festius: Lliure

\* Els vehicles catalogats per la DGT de 'O emissions' estaran exempts d'aquesta taxa.

Email: orasantaeularia@eysaservicios.com

## **Anul·lació** de denúncies Anulación de denuncias

Seleccioni el pagament amb targeta o monedes. / Seleccionar el pago con tarjeta o monedas.

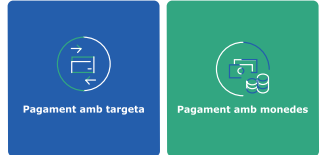

Premi "CONFIRMAR" per a finalitzar l'operació i imprimir el tiquet justificant del pagament. Pulse "CONFIRMAR" para finalizar la operación e imprimir el tique justificante de pago.

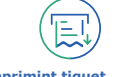

Imprimint tiquet. Esperi..

**TARIFAS** Tarifa rotación (zona azul v verde) 12 minutos  $-0.2 \in$ 60 minutos – 1 € 120 minutos – 2 € (máximo en parquímetro) 180 minutos 240 minutos (máximo en APP ELPARKING) Tarifas residentes (zona verde) 0.4 € por día o fracción

#### HORARIO

4

Invierno (1 de octubre al 31 de mayo) • De lunes a viernes de 9 a 14 h y de 17 a 20 h · Sábado de 9 a 14 h · Domingos v festivos: Libre Verano (1 de junio al 30 de septiembre) · De lunes a sábado de 9 a 14 y de 16 a 21 h · Domingos y festivos: Libre

\* Los vehículos catalogados por la DGT de 'O emisiones' estarán exentos de esta tasa.

#### 971 07 06 53 717 193 960

Atención telefónica en horario de regulación

# NOU SERVEI D'ESTACIONAMENT a Santa Eulària

Aparca amb el teu mòbil! RÀPID 🗸 ECOLÒGIC 🧹 FÀCIL

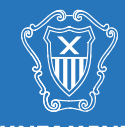

AJUNTAMENT DE SANTA EULÀRIA DES RIU

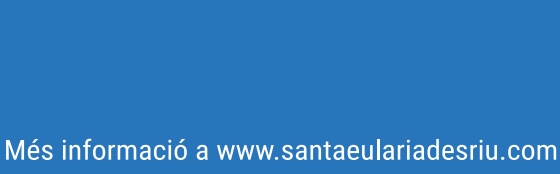

Atenció telefònica en horari de regulació

## Nous expenedors intel·ligents i sostenibles Nuevos expendedores inteligentes y sostenibles

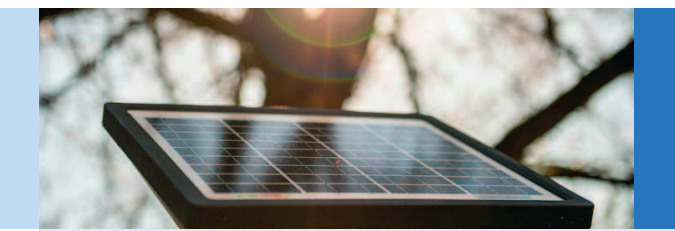

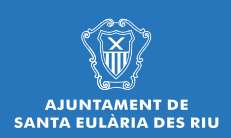

## Creació del moneder virtual. Desaparcar Creación del monedero virtual. Desaparcar

5

6

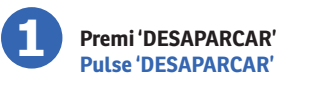

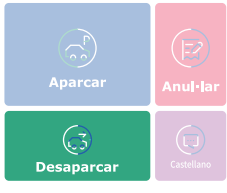

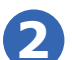

Introdueixi la matrícula del seu vehicle manualment o mitjançant un codi QR inserit en el tiquet.

Introduzca la matrícula de su vehículo manualmente o mediante un código QR insertado en el tique.

1234

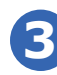

Es mostrarà el resum de l'aparcament amb l'hora de finalització i l'import associat a la devolució. Se mostrará el resumen del aparcamiento con la hora de finalización y el importe asociado a la devolución.

| 🔘 Inici de l'aparcament | Període recuperat |
|-------------------------|-------------------|
| 11-02-2021 17:00        | :                 |
| 👌 Hora final            | Import associat   |
| 17:30                   | 1,00€             |
| 11-02-2021              |                   |

Confirmi l'operació.

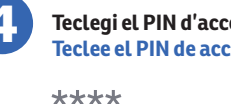

Teclegi el PIN d'accés al seu moneder. Teclee el PIN de acceso a su monedero.

Confirmi el PIN d'accés al seu saldo virtual.

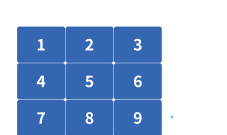

Confirmi el PIN. / Confirme el PIN.

Es confirma la creació del moneder virtual i es mostra el saldo disponible. Se confirma la creación del monedero virtual y se muestra el saldo disponible.

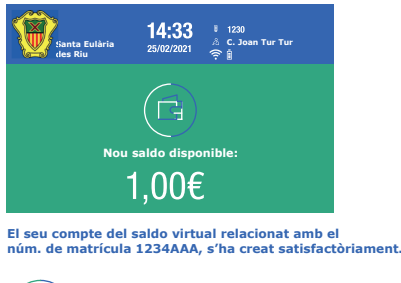

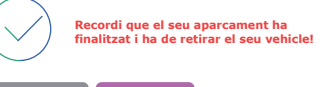

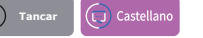

# Ús del moneder virtual Uso del monedero virtual

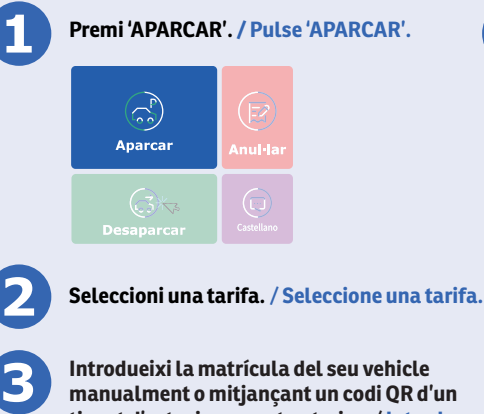

manualment o mitjancant un codi QR d'un tiquet d'estacionament anterior. / Introduzca la matrícula de su vehículo manualmente o mediante el código QR de un tique de estacionamiento anterior.

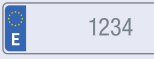

Si el sistema detecta que existeix un moneder virtual associat li demanarà el PIN per accedir-hi de forma segura. (Si no desitja fer ús del moneder virtual seleccioni 'APARCAR SENSE MONEDER').

Si el sistema detecta que existe un monedero virtual asociado le pedirá el PIN para acceder al mismo de forma segura. (Si no desea hacer uso del monedero virtual seleccione 'APARCAR SIN MONEDERO').

\*\*\*\*

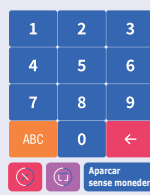

Seleccioni el pagament amb targeta o monedes. Si té un saldo virtual podrà utilitzar-lo per al pagament. Seleccione el pago con tarjeta o monedas. Si cuenta con saldo virtual podrá usarlo para el pago.

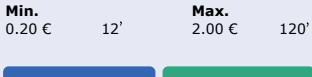

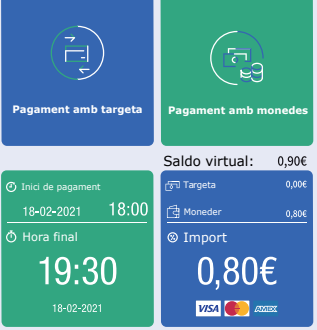

Sel·leccioni l'import o escanegi un val.

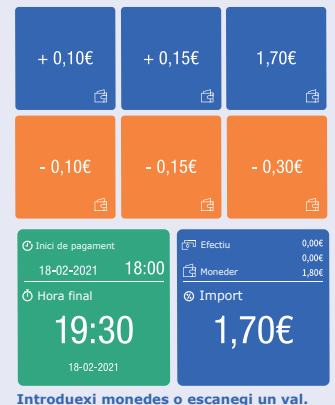

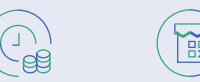